# はじめに、動作環境についてご確認ください。

※ 通信環境の安定した場所で接続してください。

- ※ 推奨ブラウザ(Google Chrome、Safari、Firefox、Microsoft Edge)でアクセスを お願いします。バージョンを最新のものにしてから聴講・受検してください。 \*メールソフト等から直接当協会のサイトを開いた場合、推奨ブラウザでない場合が あります。
- ※ パソコンやスマホの充電には十分にご注意ください。

◇受検の手順

## 1. ホームページよりマイページにログインします。

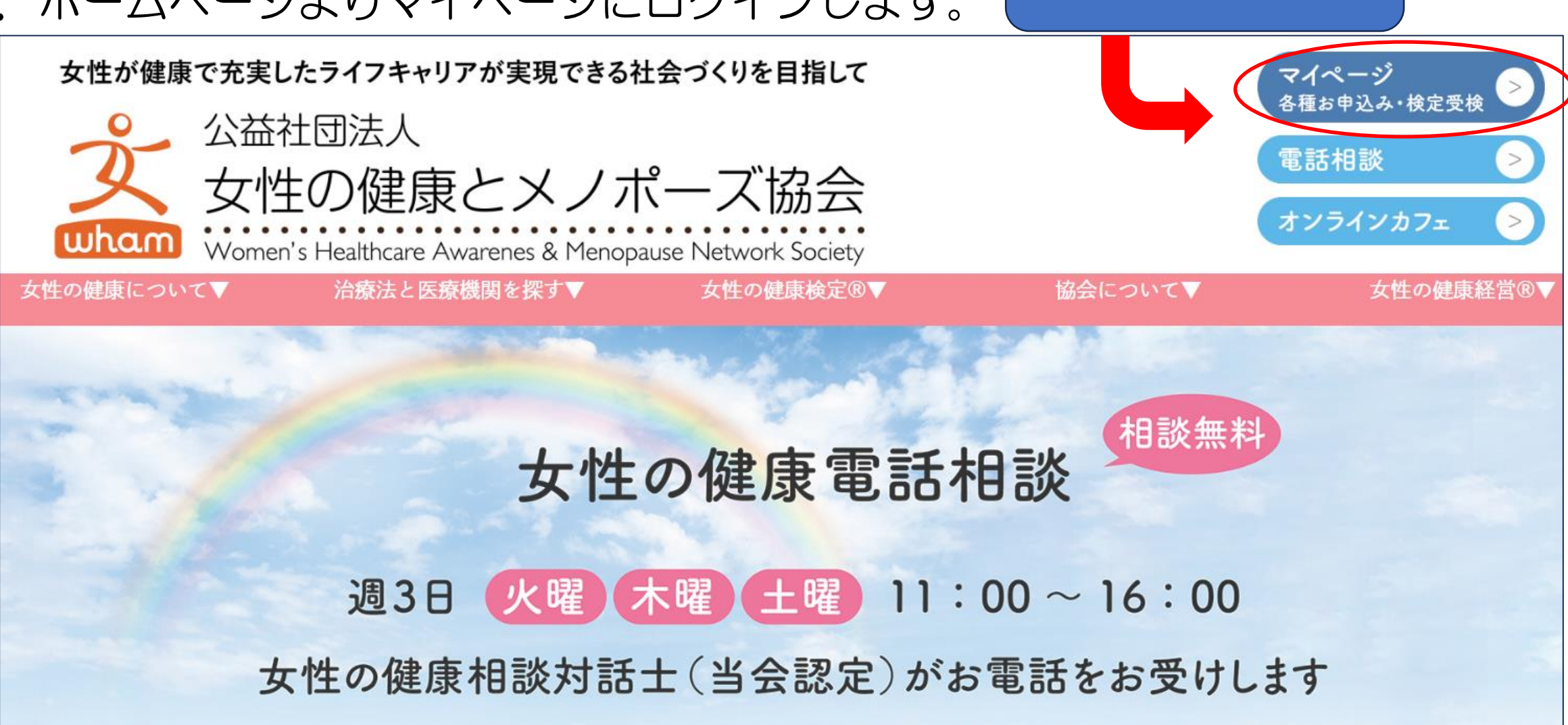

マイページを クリック

### 2. ご自分の①ログインIDと②パスワードを入力して、③ログインをクリックします。

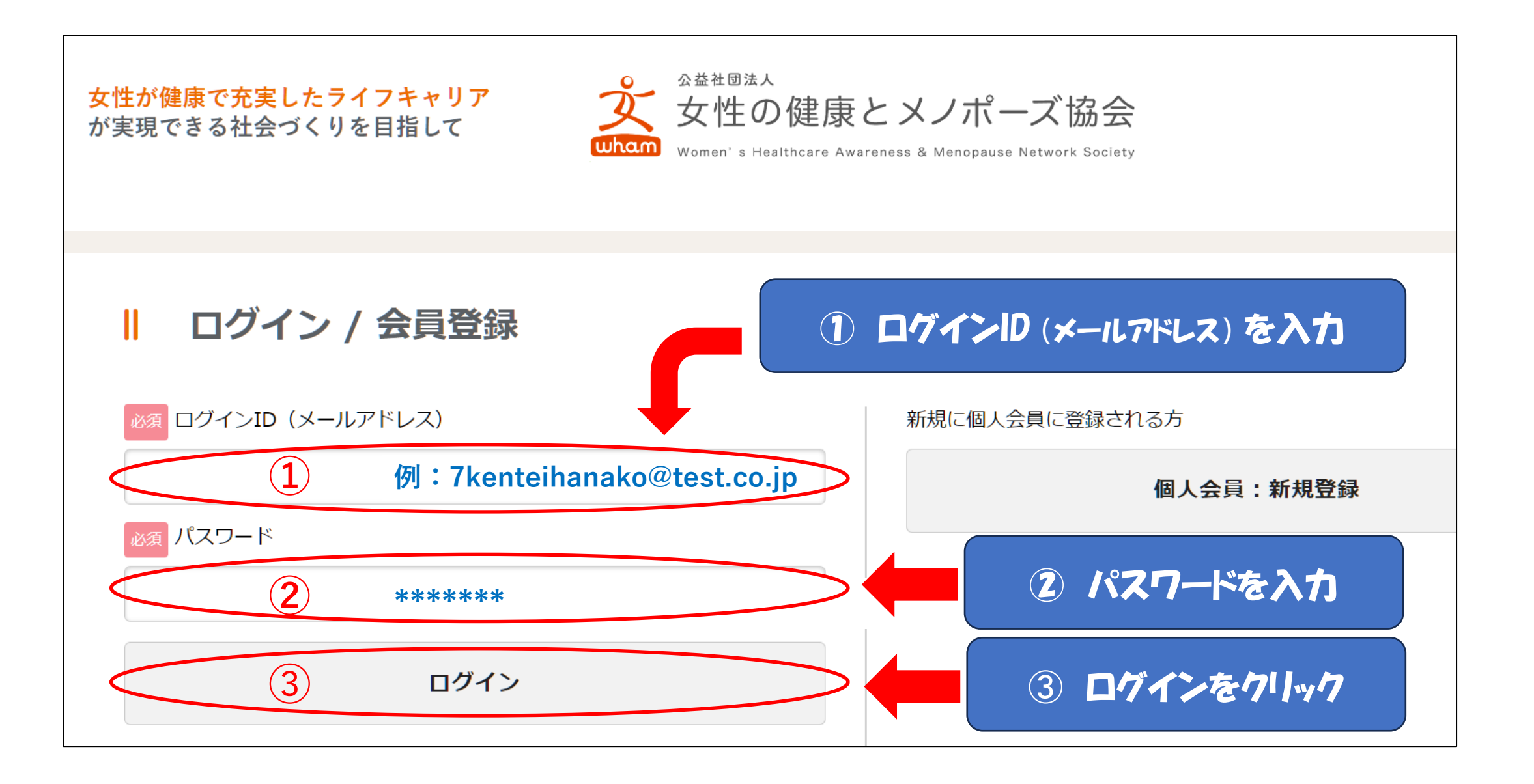

3. 検定・セミナーをクリックします。

※マイページが表示されない場合は、画面上部のメニューより マイページをクリックします。

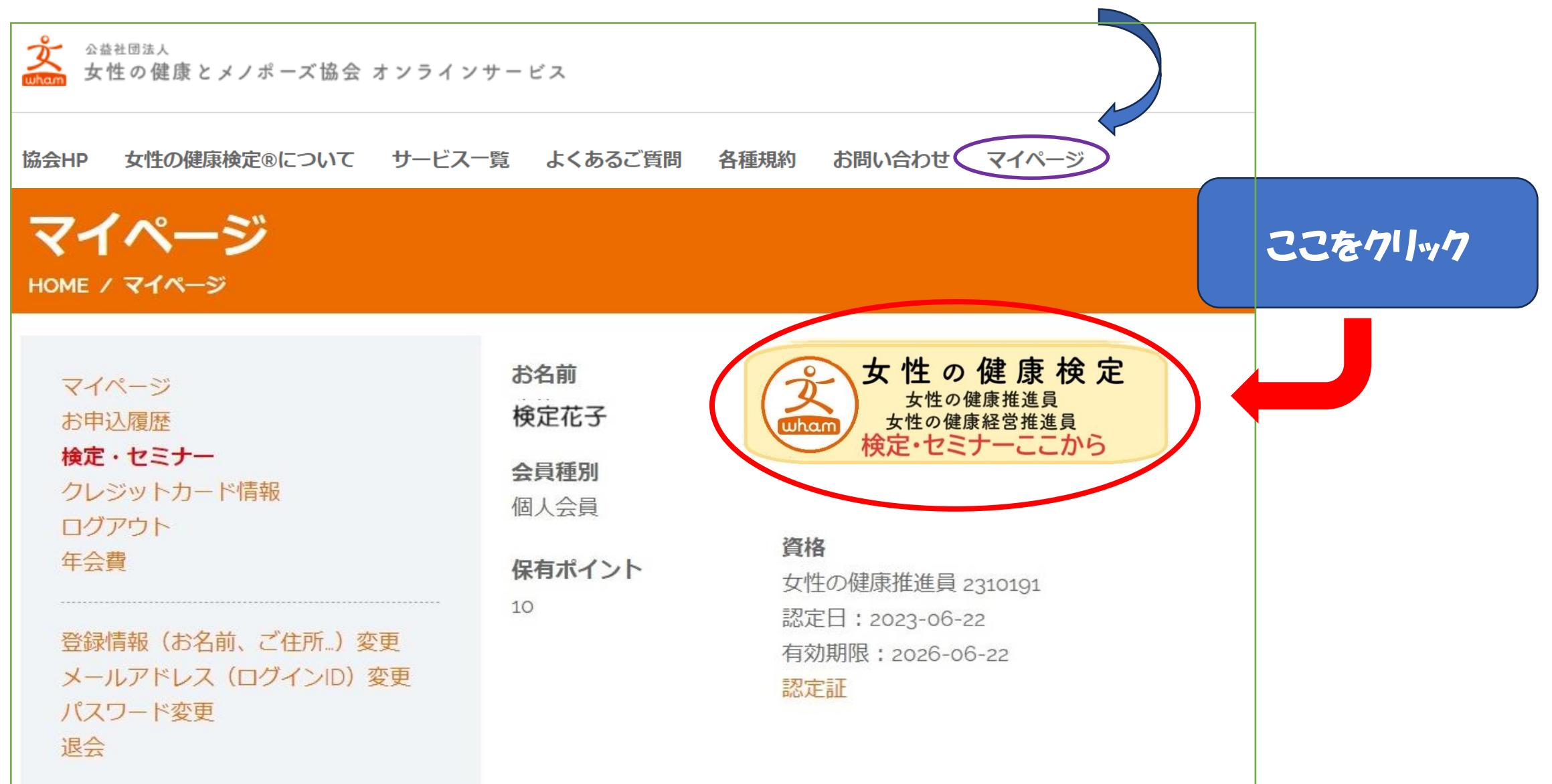

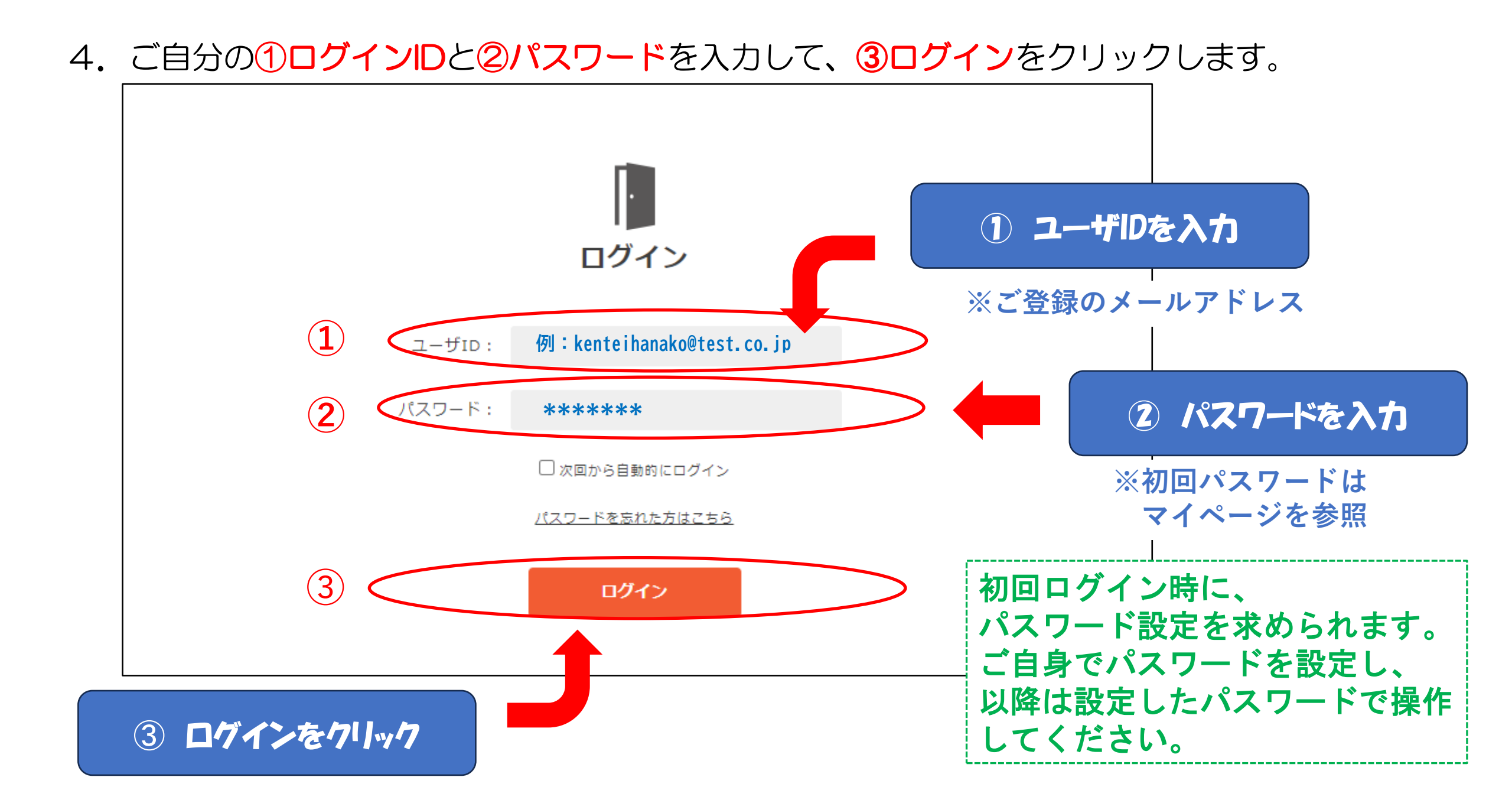

5. 申し込みされた検定が表示されます。受検する検定を選択します。

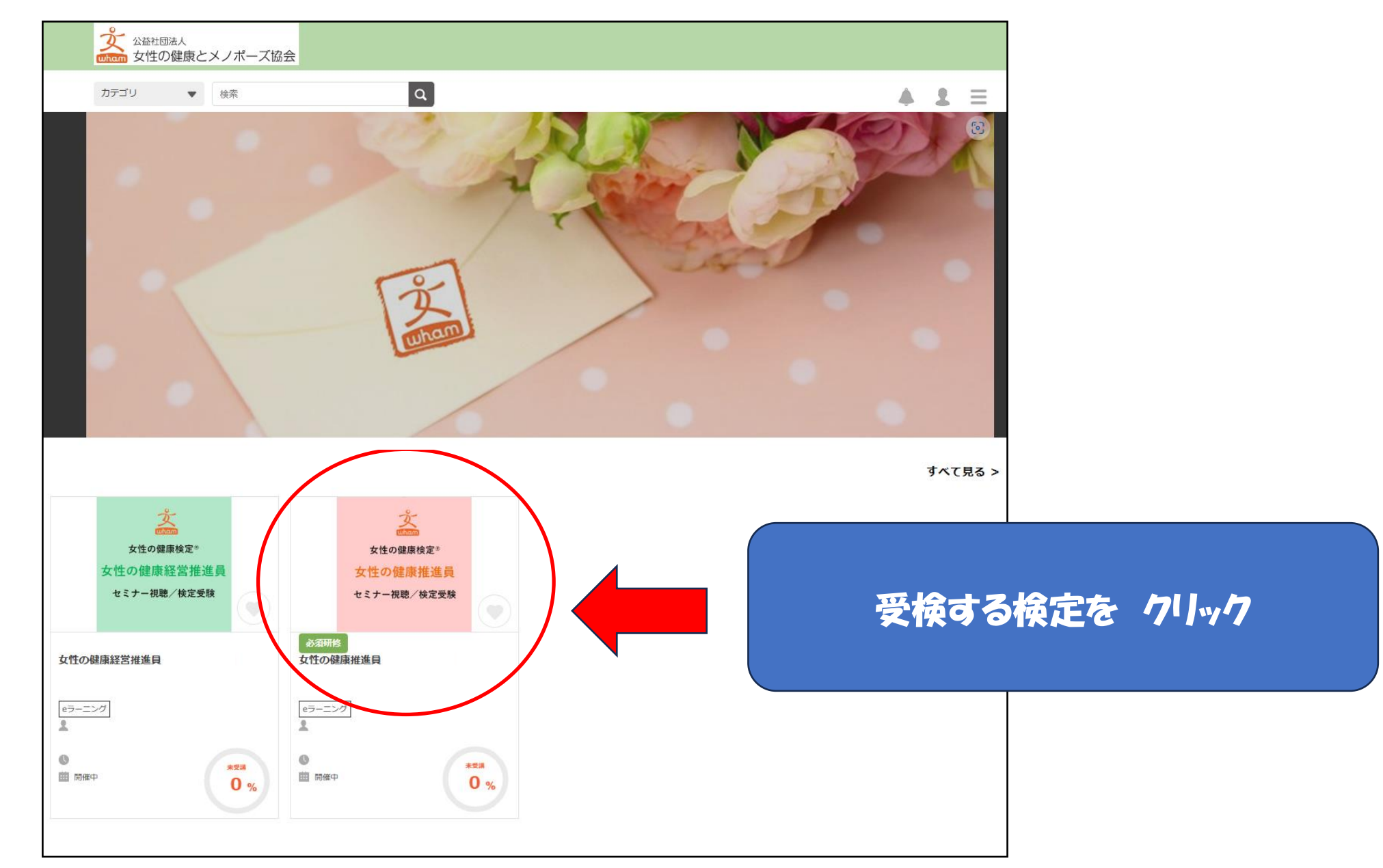

6. 直前セミナーを視聴します。期間中、何度でも視聴できます。

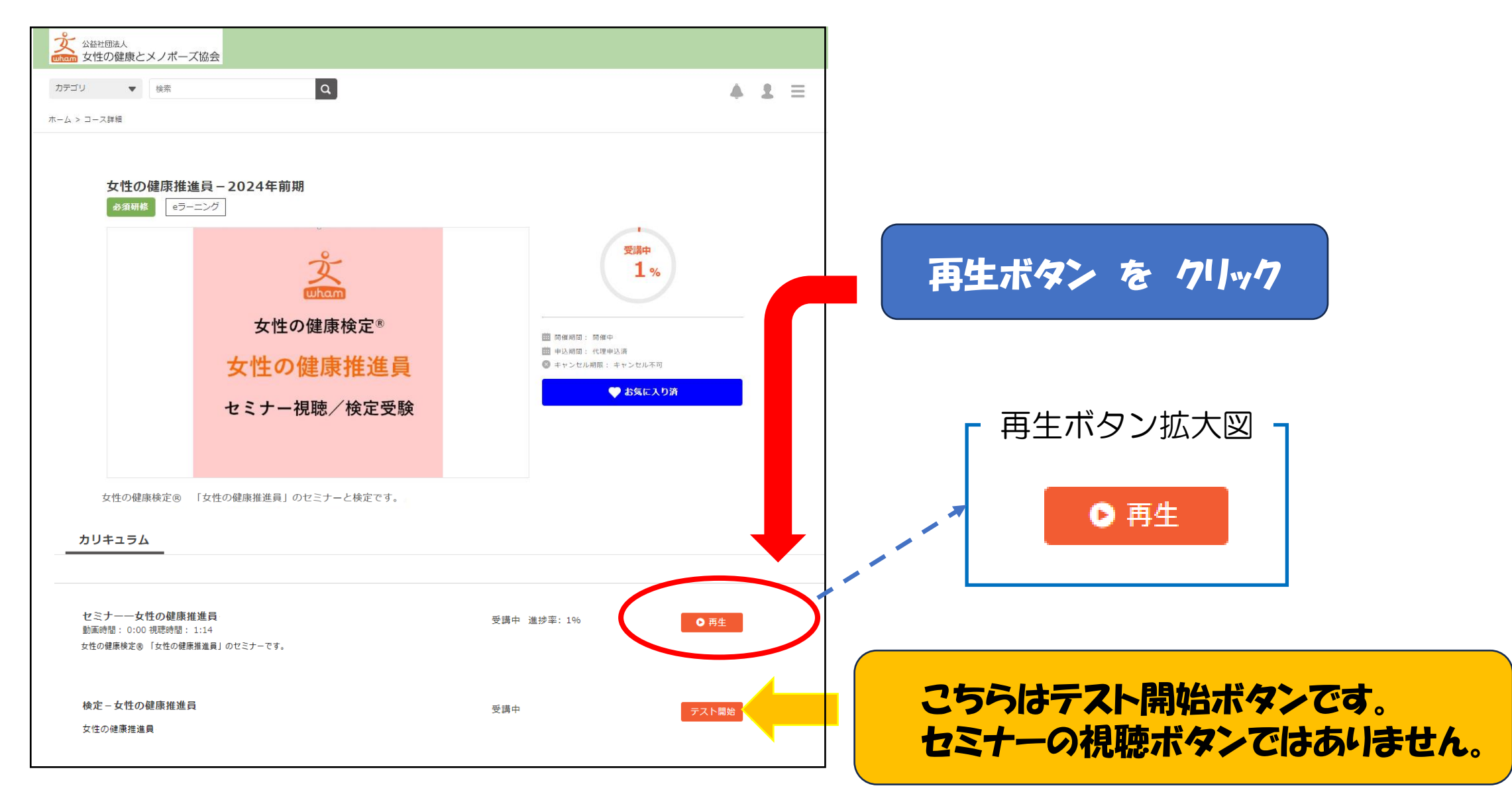

 7. 直前セミナーを視聴します。期間中、何度でも視聴できます 再生ボタン(▶)をクリックします。

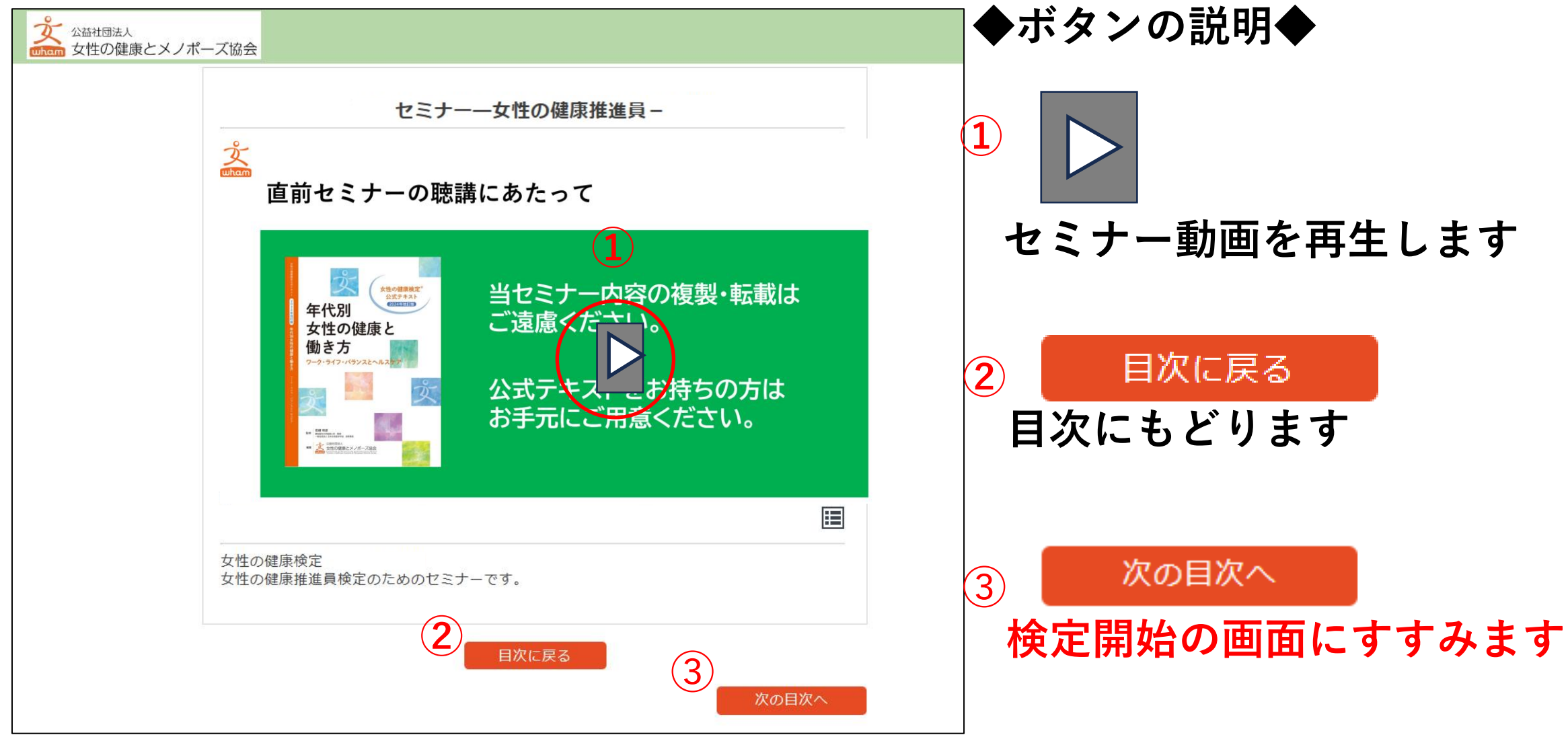

### 直前セミナーは、ご覧になりましたか? 受検の準備が整いましたら、受検を開始してください。

# \*\*\* ご注意下さい \*\*\*

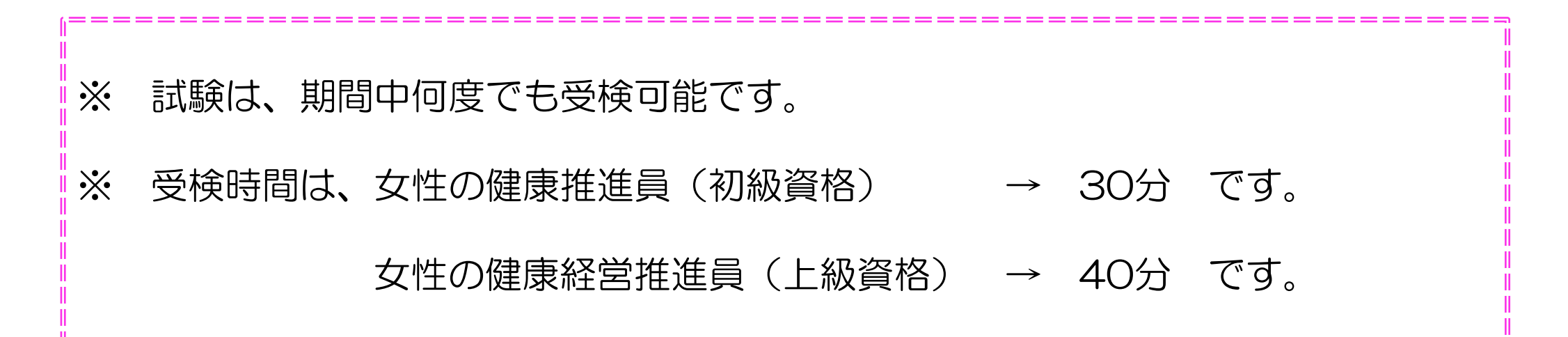

# 準備が整ってから受検を開始してください。

### 8. 検定を開始します。

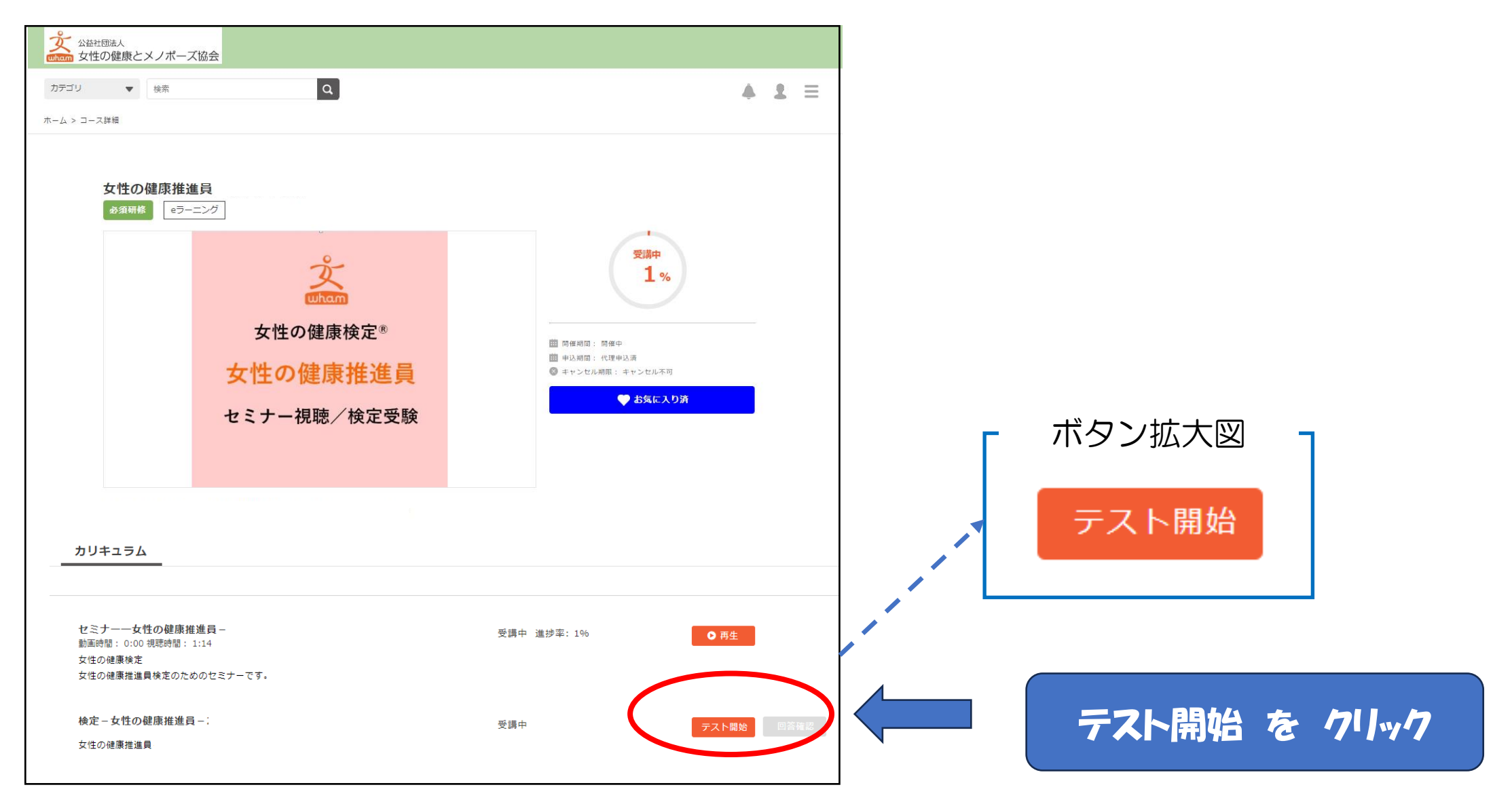

9. 検定開始画面が表示されます。 開始するをクリックすると試験が始まります。 開始ボタンを押すとタイマーがスタートし、時間計測が始まります。

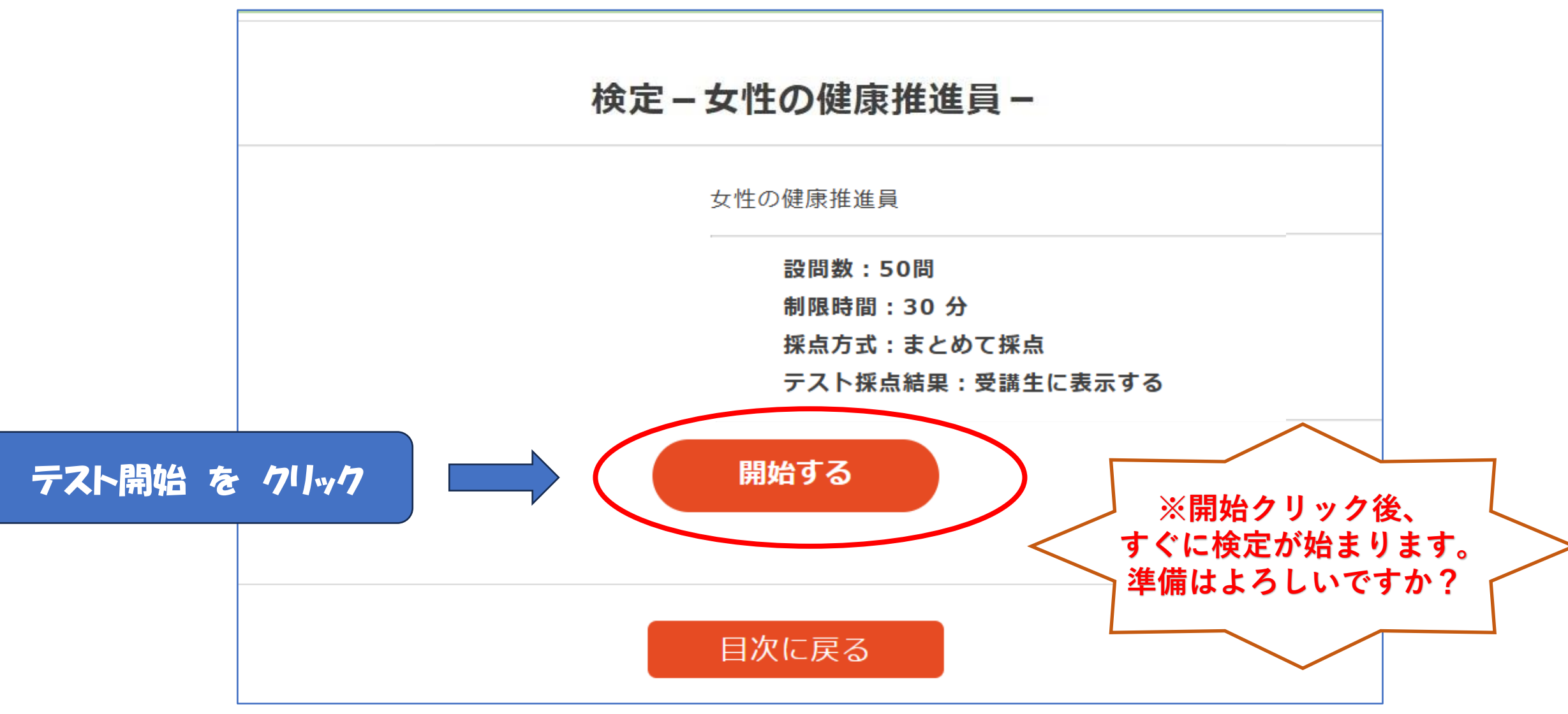

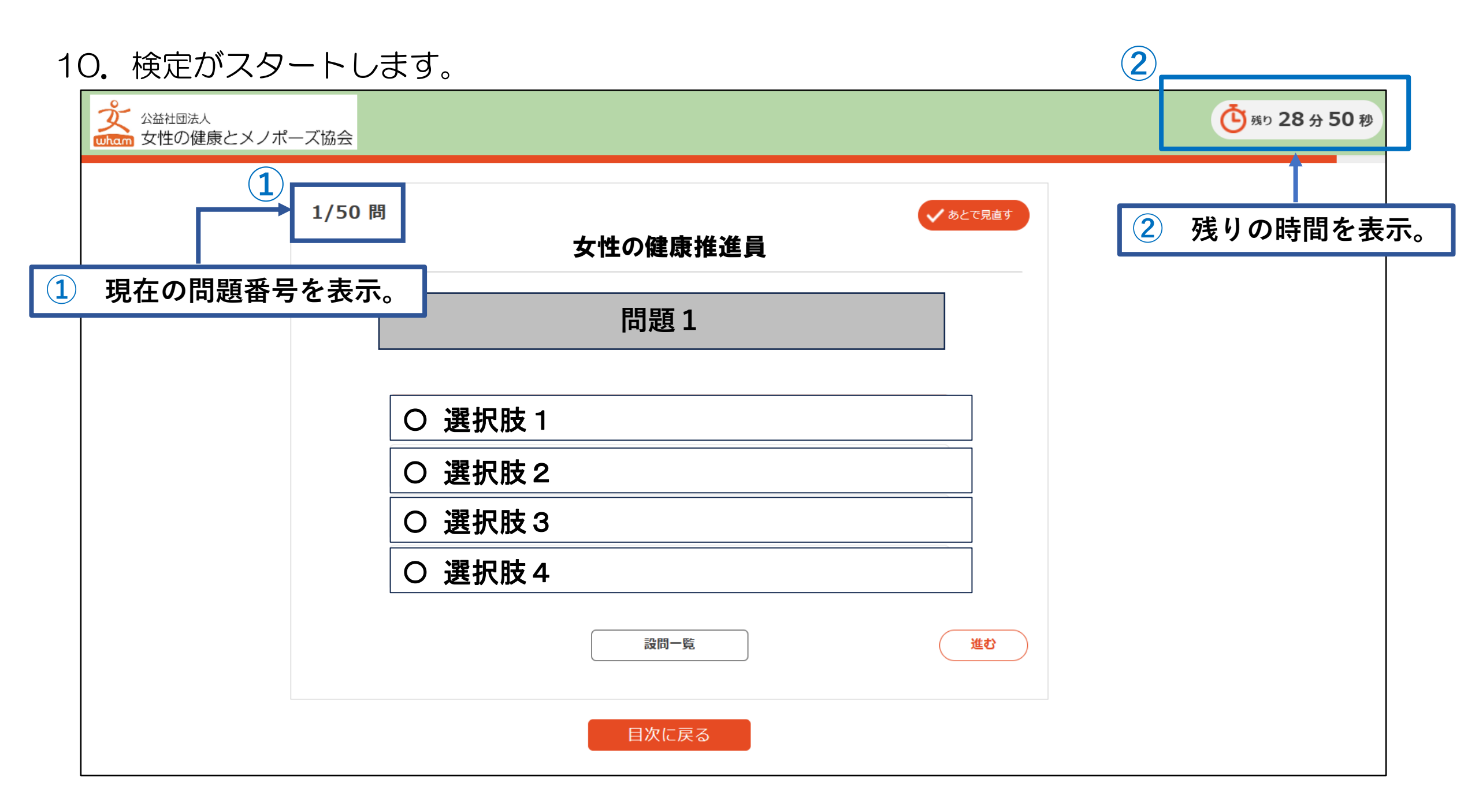

11. ①選択肢から正しいと思うものを選択し、②進むボタンで次の問題へ。 ③あとで見直したい問題に印をつけておくことができます。問題は50問あります。

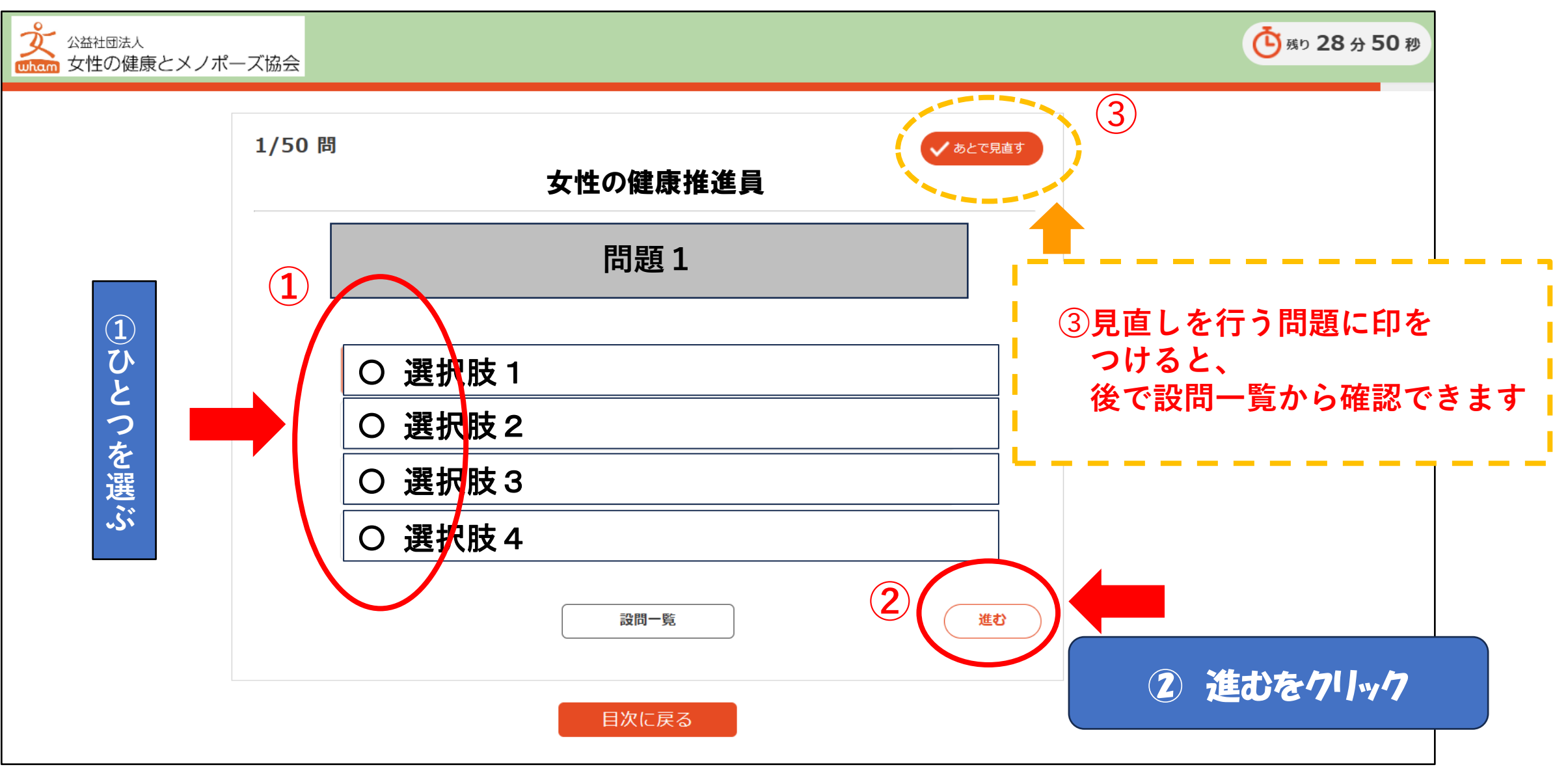

### 12.50問終わりましたか?問題一覧から未回答の問題を確認できます。

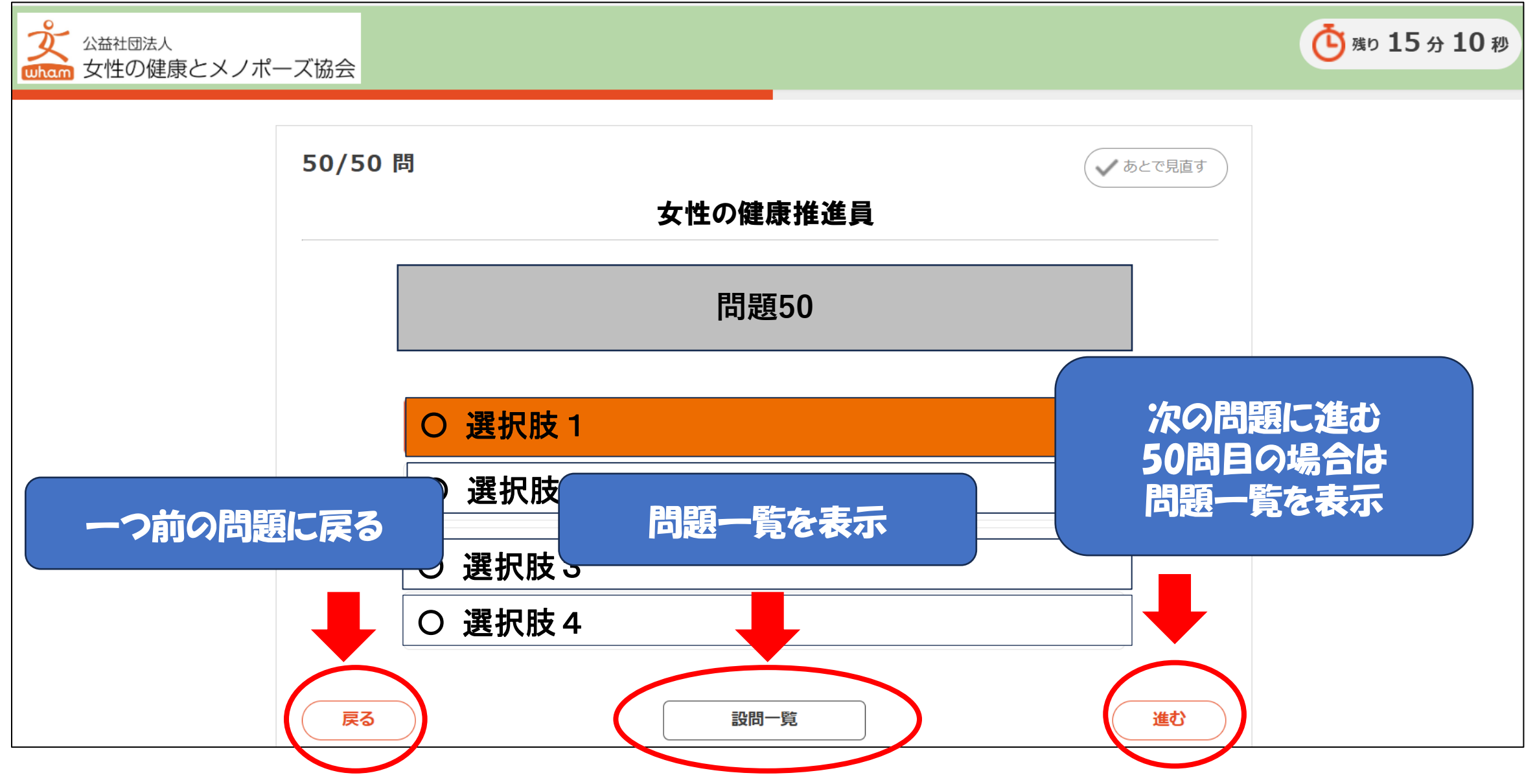

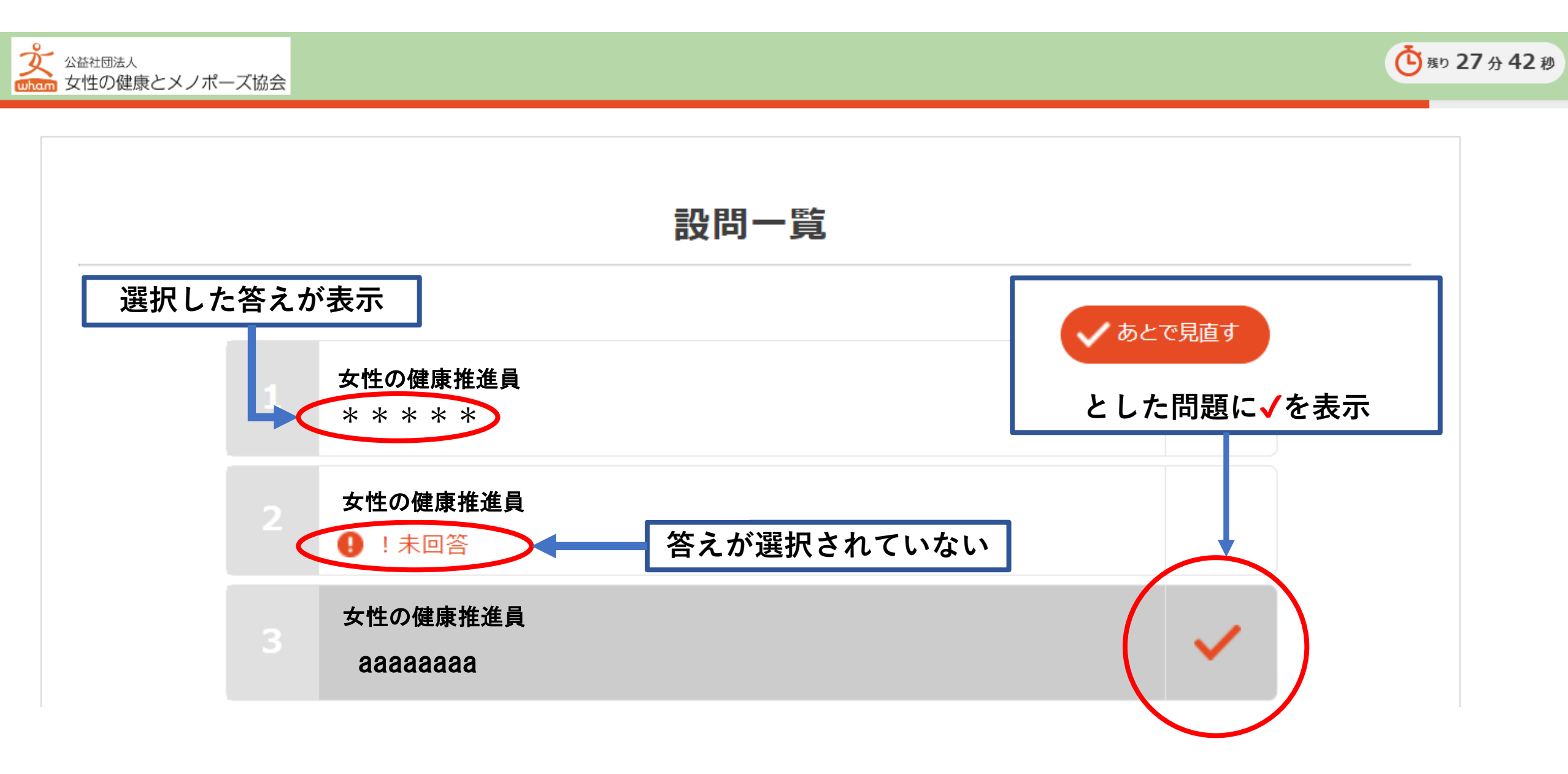

#### 14. 設問一覧画面のボタンについて説明します。

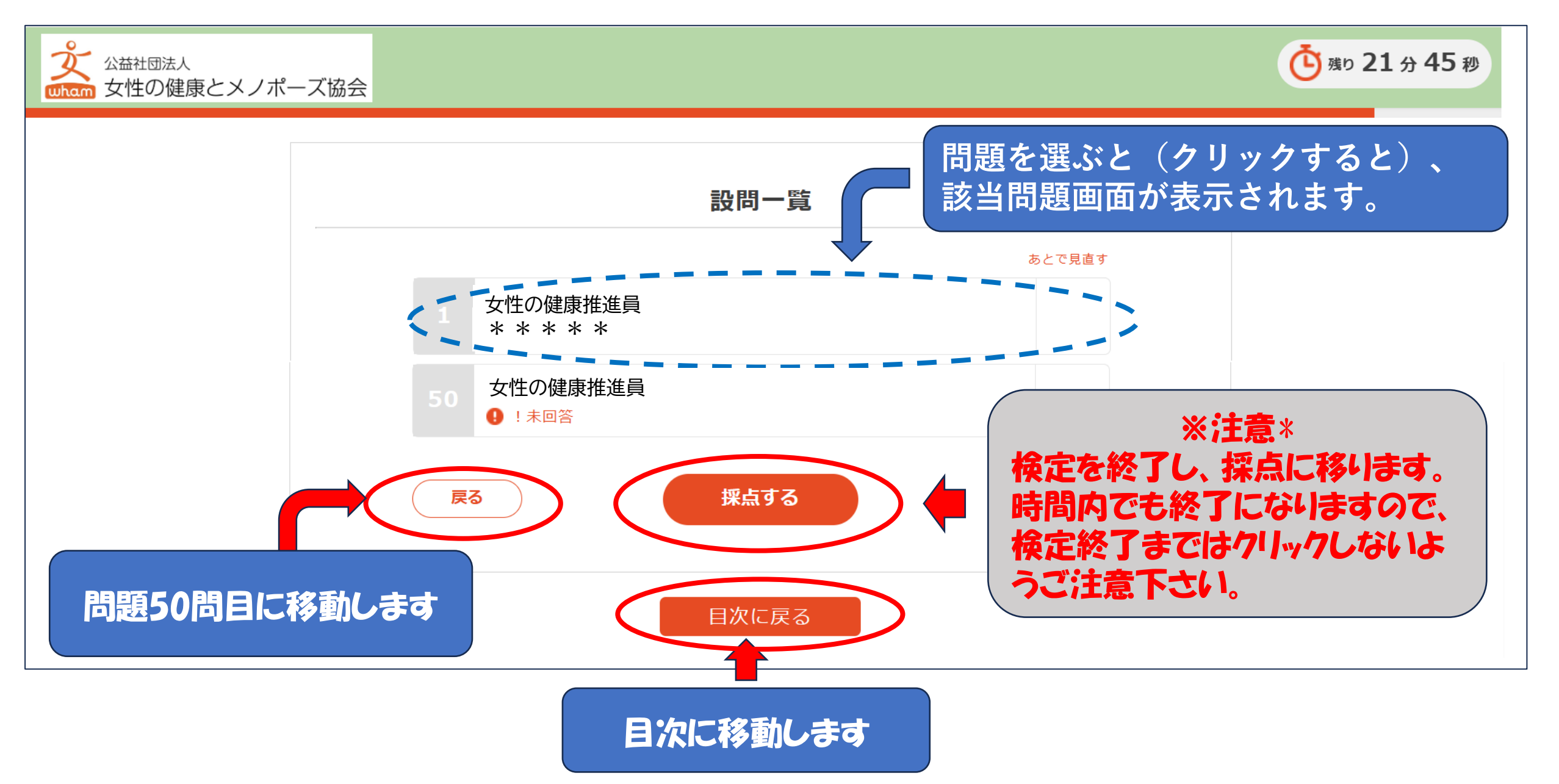

### 15. 試験が終了すると、採点結果画面が表示されます。

![](_page_16_Figure_1.jpeg)

16.次のような画面が表示されたら、お手数ですがマイページからやり直してください。

![](_page_17_Picture_1.jpeg)

17. 認定証はマイページ上に発行されます。

※ホームページからマイページにログインし、画面上部のメニューより マイページをクリックします。

![](_page_18_Picture_2.jpeg)

18.認定証が表示されます。印刷・ダウンロードして保管してください。

![](_page_19_Figure_1.jpeg)

![](_page_19_Picture_2.jpeg)